## **OverDrive READ on the Computer**

OverDrive works best in Google Chrome or Firefox.

• Go to neisd.lib.overdrive.com and sign in with student ID number

If you have a nook or kindle or other "reader" or are looking for an audio book, take a look at the bookshelf or search options along the top to download a book to your device. If you would like to just **read** the book in your browser or on your smart device with wi-fi connection continue with the following directions.

- Click on the **find more** button next to the search box
- On the format dropdown, choose OverDrive READ
- Check the box that says
  Available Copies Only and click Search

| Format:  | All formats                                                | ~ |
|----------|------------------------------------------------------------|---|
| Sabject: | All formats<br>All eBooks<br>All Audiobooks<br>Kindle Book |   |
| Grades:  | OverDrive READ                                             |   |
|          | PDF eBook                                                  |   |

Search Here

Find More

• Click on a book from the shelf you would like to read (scroll down to see more titles)

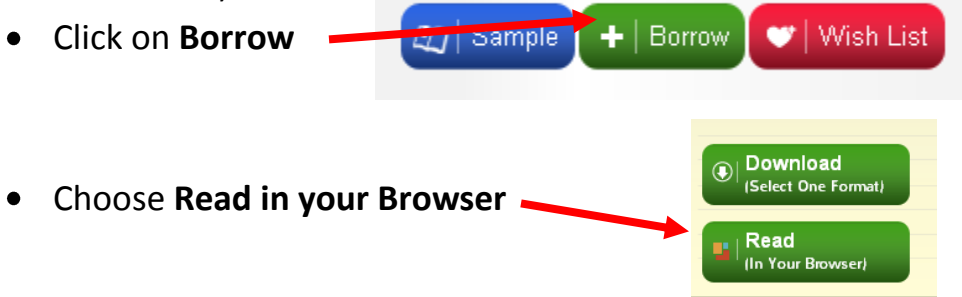

- The book will open and give a little direction box. Click **OK**.
- Start READING!! OverDrive will remember your spot and open to it if you have to leave and come back to the book.

If the book is in your locker, it is checked out to you. When you are done with the book *PLEASE* return it so others can read it too. Just click on the **return** button in **My Locker** 

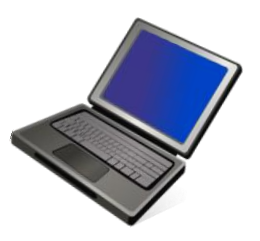